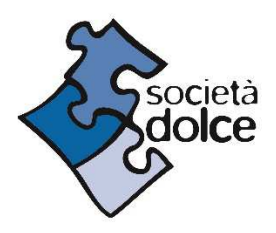

## GUIDA REGISTRAZIONE AREA CLIENTI E ISCRIZIONE Servizio Refezione scolastica Scuola dell'infanzia "Il Girotondo" Ozzano dell'Emilia

Entra nel sito <u>Home | Società Dolce (societadolce.it)</u> e clicca su **AREA CLIENTI** che trovi in alto a destra. Altrimenti vai direttamente alla pagina <u>https://areaclienti.societadolce.it/</u>.

 Segui le istruzioni per la REGISTRAZIONE e creazione dell'account. <u>In sede di creazione dell'account è necessario verificare l'esattezza del Codice Fiscale inserito</u>. Una volta compilato il format per la registrazione, entra nella tua casella di posta elettronica, apri la mail ricevuta da Società Dolce e procedi come indicato per ultimare il processo di registrazione. Se non trovi la mail in posta arrivata controlla nella cartella spam. Effettua il LOGIN ed entra nella tua area riservata e verifica nuovamente l'esattezza del Codice Fiscale inserito.

2. In attesa che ti sia assegnato il modulo di iscrizione per il servizio da te richiesto, procedi a compilare il **PROFILO FAMIGLIA**. In questa sezione sono presenti i dati relativi alla tua famiglia: completa i tuoi dati personali e aggiungi gli altri profili del genitore e del bambino/i.

3. Una volta che ti sarà assegnato il modulo di iscrizione, lo troverai nella sezione ISCRIZIONE, sotto la voce "<u>iscrizioni in sospeso</u>": potrai procedere a compilarlo cliccando su "completa il contratto". Il modulo sarà poi da scaricare e ricaricare firmato, sempre all'interno della pagina RICHIESTE DI ISCRIZIONE. N.B. il modulo da caricare è <u>da firmare in più punti da parte di entrambi i genitori.</u>

Per completare più velocemente la compilazione, tieni a portata di mano i seguenti documenti (eventualmente anche da caricare in copia pdf):

- ✓ Codici fiscali dei genitori e del bambino iscritto al servizio
- ✓ Attestazione ISEE (da inserire a portale e inviare in formato pdf a monica.cane@societadolce.it)

Per ASSISTENZA scrivi a infanzia@societadolce.it